# 安全上のご注意

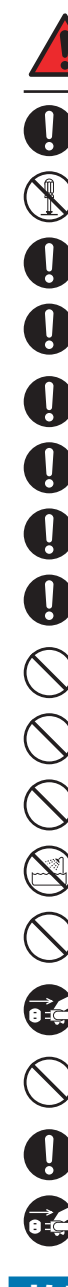

| 警 告 この表示の注意事項を守らないと、火災・感電な<br>による死亡や大ケガなど人身事故の原因になりま                      | まど<br>す。 |
|---------------------------------------------------------------------------|----------|
| 本製品を使用する場合は、ご使用のバソコンや周辺機器メーカーが指示してし<br>も、注意事項に従ってください。                    | 1る警      |
| <b>本製品の分解、改造、修理をご自分で行わないでください。</b><br>火災や感電、故障の原因になります。また、故障時の保障対象外となります。 |          |
| 本製品やパソコン本体に、水などの液体や金属、たばこの煙などの異物を入れないでくだ                                  | さい。      |

そのまま使用すると、火災や感雷、故障の原因となります。

本製品を含め、ビニール袋や添付部品は、小さなお子様の手の届かないところに配置 / 保管してください。 触ってけがをする、誤って口に入れる、頭から被るなど思わぬ事故の恐れがあります。

火災や感電、故障の原因となりますので、AC100V(50/60Hz)以外のコンセン トを使用しないでください。

本製品付属以外のケーブルを使用しないでください。

電源プラグは、コンセントに完全に差し込んでください。 差し込みが不完全なまま使用すると、ショートや発熱の原因となり、火災や感電の恐れがあります。

ケーブル類や電源プラグは、傷付けたり破損しないように注意してください。 ケーブル類を踏みつけたり、上に物を載せないでください。 傷んだ状態で使用すると、感電や火災の原因となります。

ぬれた手で電源プラグの抜き差しをしないでください。 感電の原因となります。

電源ケーブル(AC アダプター)を壁やラック(棚)などの間にはさみ込んだり、極 端に折り曲げたりしないでください。

電源ケーブル(AC アダプター)を抜く時は、必ずプラグを持って抜いてください。

水を使う場所や湿気の多いところで、本製品やパソコン本体を使用しないでください。 火災や感電、故障の原因になります。

静電気による破損を防ぐため、本製品に触れる前に、身近な金属(ドアノブやアルミ サッシなど)に手を触れて、身体の静電気を取り除いてください。 人体などからの静電気は、本製品を破損、またはデータを消失、破損させる恐れがあります。

本製品やパソコン本体に、水などの液体や異物が入った時は、直ちに電源を切り、AC コ ンセントから電源プラグを抜いてください。そのあとご購入店などにご連絡ください。 そのまま使用すると、火災や感電、故障の原因となります。

風通しの悪いところに設置する、布を掛ける、じゅうたんや布団の上に置くなど、通気 口をふさいだ状態で使用しないでください。

通気口をふさぐと、内部に熱がこもり、火災の原因となります。

本製品の周辺に放熱を妨げるような物や熱器具を置いたり、加熱しないでください。

本製品やコンピューター本体から煙が出たり異臭がした時は、直ちに電源を切り、AC コ ンセントから電源プラグを抜いてください。そのあとご購入店などにご連絡ください。 そのまま使用すると、火災や感電、故障の原因となります。

# 故障かな?と思ったら

もし、トラブルが解消しなかった場合は、製品を購入された販売店、もしくは弊社までご相談ください。 弊社では、「カスタマーサポート」の専用回線を設置しております。お問い合わせは、下記あてにお願いします。

また、弊社 Web サイトでは、製品情報、製品に関するトラブルシューティング、ドライバーソフトおよびソフトウェ アのアップデートサービスなど、最新のサポート情報を公開しています。お問い合わせの前にご確認ください。

| ヤノ販売株式会                              | 社           | カスタマーサポート                                    |
|--------------------------------------|-------------|----------------------------------------------|
| 住所:〒 653-0836 神雨<br>Tel. (078) 646-7 | ■市县<br>7305 | 長田区神楽町2-3-2 東洋ビル東棟 2F<br>5 Fax.(078)646-8983 |
| 電話による受付時間 : 月曜日<br>午前 9 : 30 ~ 12    | からá<br>: 00 | 確日まで(祝祭日、特定休業日は除く)<br>/ 午後 1:00 ~ 5:00       |
| Web                                  | :           | www.yano-sl.co.jp                            |
| E-mail                               | :           | info@yano-sl.co.jp                           |

### ヤノ販売株式会社

〒653-0836 神戸市長田区神楽町2-3-2 東洋ビル東棟2F Tel. 078-646-7303(営業) Fax. 078-646-8982 E-mail: info@vano-sl.co.ip Web: www.vano-sl.co.ip

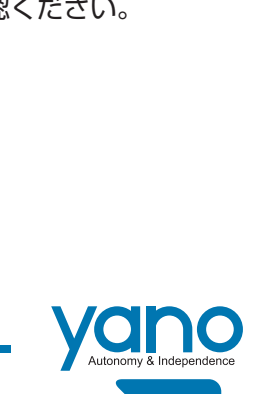

この表示の注意事項を守らないと、感電やその他の 事故によりケガをしたり、他の機器に損害を与えた

注

意

保証は一切いたしかねます。

不安定な場所

振動のある場所

高温 / 多湿な場所

衝撃のある場所

腐食性ガス雰囲気中

故障の原因となります。

取り外してください。

とをお勧めいたします。

地方自治体にご確認ください。

傷がついたり、故障の原因となります。

機器の故障やデータ損傷の原因となります。

本体が熱い時はさわらないでください。

傾斜面 ・たばこの煙

機器の故障やデータ損傷の原因となります。

機器の故障やデータ損傷の原因となります。

本製品のコネクター部分には触れないでください。

本製品や付属物の上に物を置かないでください。

本製品が結露した状態で使用しないでください。

時間をおいて結露がなくなってからご使用ください。

りすることがあります。

強引な着脱は、機器の故障や、火災、感電の恐れがあります。

必要なデータはバックアップするようにしてください。

本製品を落としたり、衝撃を与えたりしないでください。

本製品の接続、取り外しの際は、本マニュアルの指示に従ってください。

本製品の使用中にデータが消失もしくは破壊された場合、理由の如何に関わらず、データの

本製品やパソコン本体を次のようなところで使用、保管をしないでください。

直射日光の当たる場所 水気の多い場所(台所、浴室など)

強い磁気の発生する場所

・静電気の影響を受けやすい場所 本製品の稼働中に電源ケーブルや、接続ケーブルなどを抜かないでください。

本製品を移動する時は、電源を切ってから A C アダプターもしくは電源ケーブルを

本製品を寒い所から暖かい場所へ移動したり、部屋の温度が急に上昇すると、内部が結露す

る場合があります。そのまま使うと誤動作や故障の原因となります。再度使用する場合は、

ハードディスクのデータは削除やフォーマットを行っただけでは完全に消去されません。特殊なソフトウェアなどを使用して、データを復元、再利用される可能性があります。

情報漏洩等のトラブルを回避するためにデータ消去ソフトやサービスをご利用いただくこ

本製品を廃棄するときは、地方自治体の条例に従ってください。条例の内容については、各

本製品が動作中や停止直後は、本体が熱い場合がありますのでご注意ください。

本製品を廃棄もしくは譲渡する際は、以下の内容にご注意ください。

・ホコリの多い場所

暖房器具の近く

 ・
 飲食物の
 が
 く

# A08S-PS

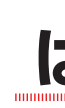

このたびは、弊社製大容量高速 PCI Express RAID 装置 A08S-PS シリーズをお買い上げいただきありがとうござ います。

本製品を安心してご使用いただくために、以下の解説に従って正しい接続を行ってください。

# 構成品 パッケージ内容

| □ A08S-PS 本体              | 1台 |
|---------------------------|----|
| □ ドライブホルダー (スペアドライブ含む)    | 9台 |
| □ 電源ケーブル                  | 2本 |
| □ PCI Express 専用接続ケーブル    | 1本 |
| □ PCI Express インターフェースボード | 1枚 |
| □ ロックキー                   | 2本 |

# 各部の名称とはたらき

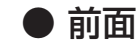

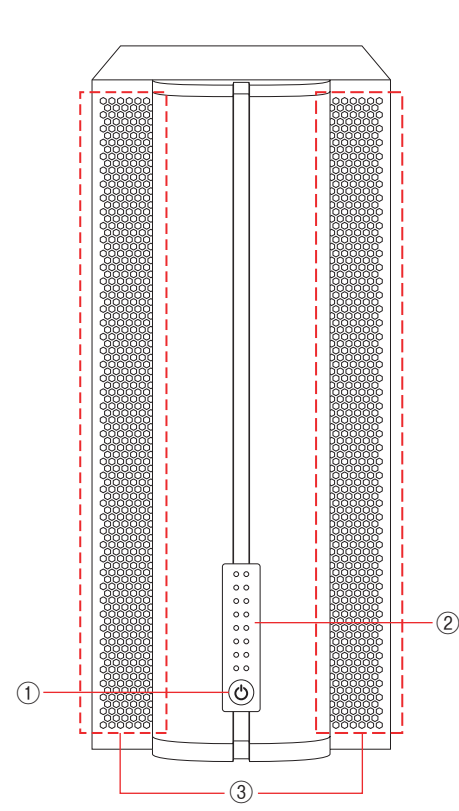

| ①       電源ボタン       本製品の電源を ON / OFF L         ②       トから順に 1-8 番のドライン<br>左側のランプ       ・緑色: ハードディスクに通信         ②       ハードディスク前面ランプ       ・緑色: ハードディスクの再構         ・赤色: ハードディスクの内積       ・赤色: ハードディスクの内積         ・赤色: ハードディスクにアク       ・青色: ハードディスクにアク |   |              |                                                                                                    |
|----------------------------------------------------------------------------------------------------|---|--------------|----------------------------------------------------------------------------------------------------|
| <ul> <li>② ハードディスク前面ランプ</li> <li>・緑色:ハードディスクに通信</li> <li>・橙色:ハードディスクの再株</li> <li>・赤色:ハードディスクのあめ</li> <li>右側のランプ</li> <li>・青色:ハードディスクにアク</li> </ul>                                                                                                    | 1 | 電源ボタン        | 本製品の電源を ON / OFF しま                                                                                                  |
|                                                                                                    | 2 | ハードディスク前面ランプ | 上から順に 1-8 番のドライブホ<br>左側のランプ<br>・緑色: ハードディスクに通電中<br>・橙色: ハードディスクの再構築<br>・赤色: ハードディスクの故障<br>右側のランプ<br>・青色: ハードディスクにアクセ |
| ③ 通気口 通気口かめりますので、この                                                                                                    | 3 | 通気口          | 通気口がありますので、この部                                                                                                    |

# はじめにお読みください

| □ ユーティリティ CD (A08S-PS) | 1 | 枚 |
|------------------------|---|---|
| □ A08S-PS・はじめにお読みください  | 1 | 部 |
| □ スペックシート              | 1 | 部 |
| □ 保証書                  | 1 | 部 |
| □ ユーザー登録カード            | 1 | 部 |
| □ 365 日サポートシール         | 1 | 部 |
|                        |   |   |

きす。 「ルダーのハードディスクの動作状況を示します。

b

築中

マス中

分をふさがないように注意してください。

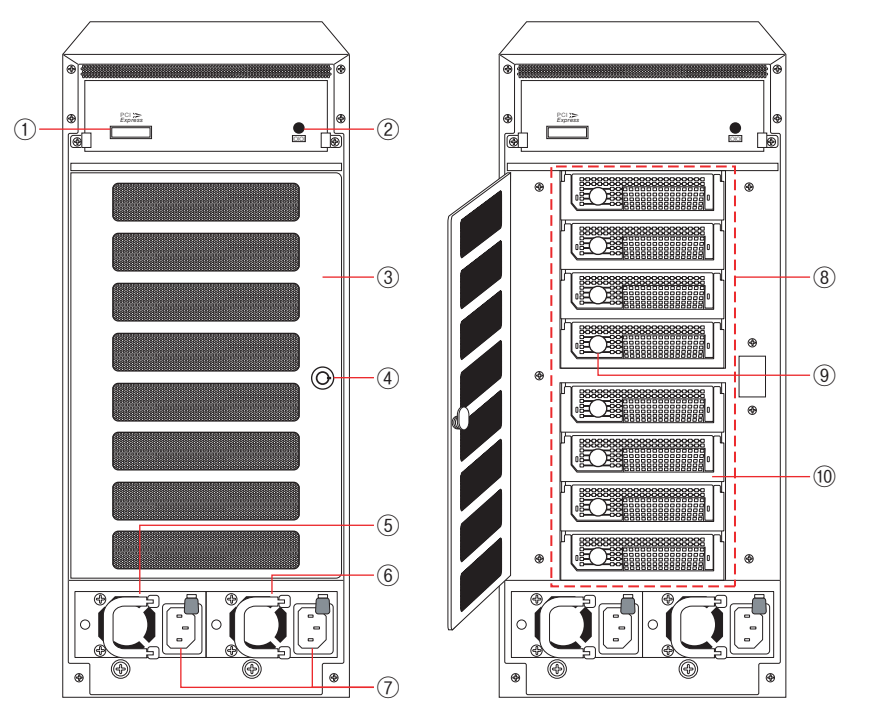

| 1          | PCI Express ポート | 本製品に付属の PCI Express 専用接続ケーブルを接続します。                                                  |
|------------|-----------------|--------------------------------------------------------------------------------------|
| 2          | シリアルポート         | 弊社が使用するメンテナンス用のポートです。                                                                |
| 3          | 背面ドア            | 通気口がありますので、この部分をふさがないように注意してください。<br>ドライブホルダーの脱着の際には、カギを開けて開閉します。                    |
| (4)        | カギ穴             | 本製品に付属のロックキーを差し込んで背面ドアを開閉します。                                                        |
| (5)        | 電源ユニット (L)      | 雷力を供給します。通雷中は緑色に占灯します                                                                |
| 6          | 電源ユニット (R)      |                                                                                      |
| $\bigcirc$ | 電源コネクター         | 本製品に付属の電源ケーブルを接続します。                                                                 |
| 8          | ドライブホルダー 1-8    | 背面ドア開閉部にドライブホルダーが装着されています。内部にハードディスクが取り付けられています。前面には通気口(細かい穴)がありますので、ふさがないようにしてください。 |
| 9          | ドライブ前面ボタン       | <br>  ドライブホルダーの脱着の際に使用します。詳しくは、付属の「ユーティリティ CD(A08S-PS)」 ¤                            |
| (10)       | 取手              | にある Manual.pdf の P72「パーツの交換と復旧作業」を参照してください。                                          |
|            |                 |                                                                                      |

# ドライブホルダーを装着する

本製品では、精密機械であるハードディスク・ドライブが損傷する可能性を低減するために、輸送時の衝撃等を考慮 して別梱包にしております。ご使用になる際は、必ず電源を切った状態で、ハードディスク・ドライブの装着されたド ライブホルダーを取付けてください。

AO8S-PS 本体とドライブホルダーを梱包箱より取り出し、まず外観に破損などがないか確認してください。また、破 損が確認された場合は、弊社カスタマーサポートまでご連絡ください。

ドライブホルダーの取り付けについては、付属の「ユーティリティ CD(AO8S-PS)」内にある Manual.pdfのP18 「本 製品を設置する」をご覧ください。

### ●ドライブホルダーを本体に装着する際の注意

 ・本製品は「ホコリがハードディスクのコネクター部へ付着し、電気的に不安定な状態になることを防ぐ」「空気 の流れをスムーズにして、より効果的にハードディスクドライブを冷却する」等のため、ドライブホルダーの交 換を背面側から行う構造にしています。

本製品の設置においては、稼働中にドライブホルダーを交換する場合を想定し、背面側に十分なスペースを確保 できる場所に設置してください。

- ・電源を投入した状態で本体を移動させると、稼働中のハードディスクドライブに障害を引き起こす可能性があり ます。稼働前に、ドライブホルダーの交換が可能か確認した上で、設置場所を決定してください。
- ・取扱いの際は、衝撃を避けて移動や取り付けをしてください。
- ・ドライブホルダーを重ねたり、ハードディスク本体の上面を押さえたりしないでください。

4. Controller が正常に追加されると、Controller 一覧に表示され、[Net] に緑色のラン プがつきます。

| 0               |               | RAIE          | Guard X 2.  | 1.1           |                   |        |
|-----------------|---------------|---------------|-------------|---------------|-------------------|--------|
| Controller Remo | ve Controller | Create Array  | Telete Arra | y Email       | <b>Preference</b> | Option |
| Not_Host        | IP            | Serial Number | Co          | ntroller Name | Status            |        |
| 😑 localhost     | 373.18.300.   | T0029000085   | 0000A A0    | 8S-PS         | Connecte          | d      |
| /               |               |               |             |               |                   |        |
|                 |               |               |             |               |                   |        |
|                 |               |               |             |               |                   |        |
|                 |               |               |             |               |                   |        |
|                 |               |               |             |               |                   |        |
|                 |               |               |             |               |                   |        |
|                 | Cont          | roller Array  | Drives      | Snapshot      | Event             |        |
|                 |               |               |             |               |                   |        |
|                 |               |               | Fi          | rmware Ha     | rdware Po         | wer PC |
| Vendor          | : ACCUSYS     |               |             | System Vers   | sion : 2.1.1      |        |
| Model Name      | : A08S-PS     |               |             | Boot Vers     | sion : 2.1        |        |
| Controller Name | · 4085-PS     |               |             | RIOS Vers     |                   |        |
| Controller Name | . AU03-F3     |               |             | bios vers     |                   |        |
| Serial No.      | : 00049621    | 20500008      |             | EFI Vers      | sion : 14         |        |
| Memory          | : 512 MB      |               |             |               |                   |        |
|                 |               |               |             |               |                   |        |
|                 |               |               |             |               |                   |        |
|                 |               |               |             |               |                   |        |

# 5. [Array] をクリックします。

Array の状態が正常に表示されていることを確認します。

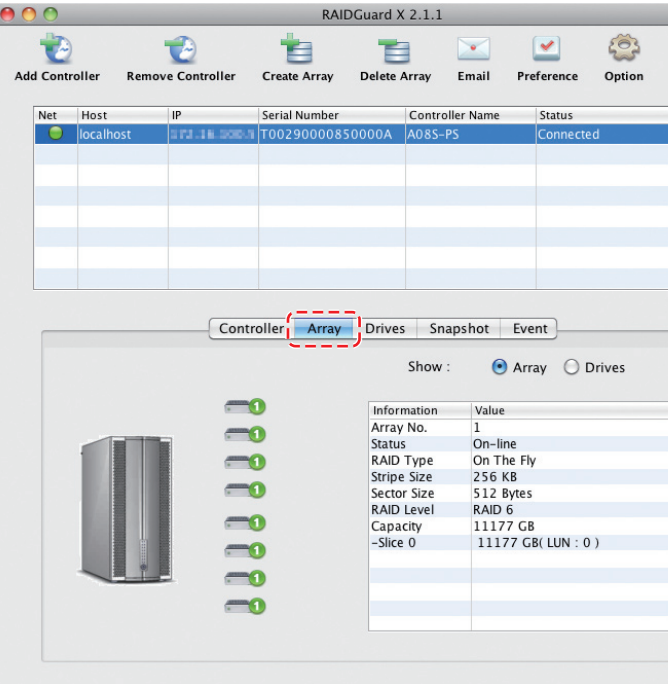

以上で Controller の設定は完了です。 Macintosh の場合、デスクトップ画面にアイコンが表示されます。

# データ保証について

本製品を使用して、作成し、保存したデータが、ハードウェアの故障、誤動作あるいは他の理由によって破壊された場 合には、弊社は理由の如何にかかわらず保証いたしかねます。必要なデータはあらかじめバックアップされることを お奨めいたします。

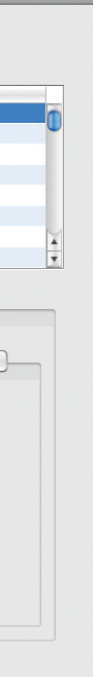

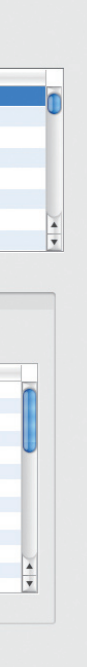

## 1. [RAIDGuard X] を起動します。(Windows の場合は [RAIDGuard X Client] を起動します。)

※ Windows でご使用の場合は先に「RAIDGuard X Server」を起動する必要があります。

### 2. [Add Controller] ボタンをクリックします。

ネットワークに接続されている利用可能な Controller のリストが表示されます。

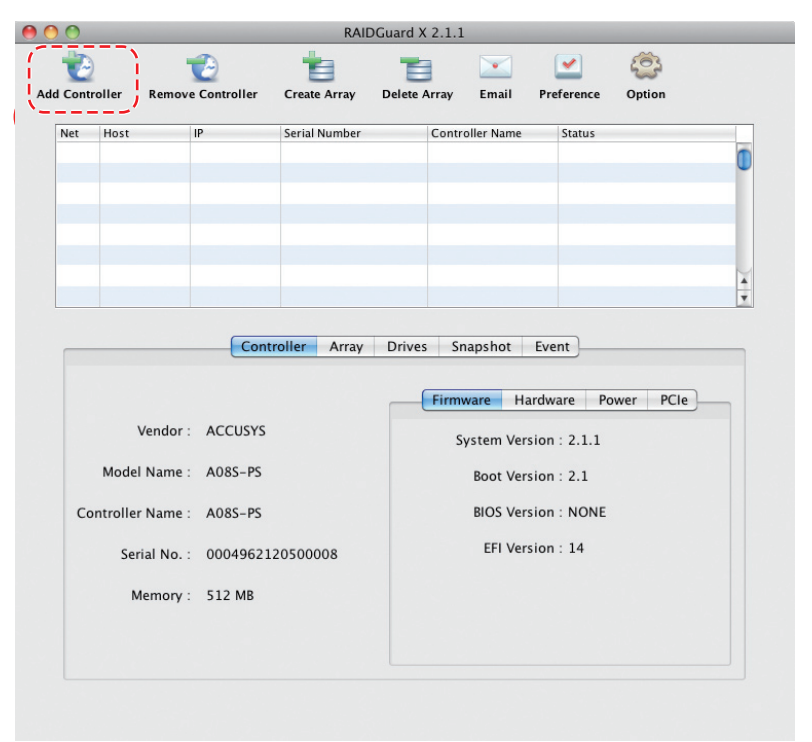

3. 管理する Controller を選択し、パスワードを入力します。入力できたら 【Add】 をクリッ クします。

パスワードの初期設定は「0000000」(数字の0が8個)です。

| st        | IP    | Serial No.           | Controller Name | Model   | Bay No. |   |
|-----------|-------|----------------------|-----------------|---------|---------|---|
| localhost | Local | T00290000850000A     | A08S-PS         | A08S-PS | 8       |   |
|           |       |                      |                 |         |         |   |
|           |       |                      |                 |         |         |   |
|           |       |                      |                 |         |         |   |
|           |       |                      |                 |         |         |   |
|           |       |                      |                 |         |         |   |
|           |       |                      |                 |         |         |   |
|           |       |                      |                 |         |         |   |
|           |       | Decouverd .          | -               |         |         | _ |
|           |       | Password             | •1              |         |         |   |
|           | Con   | troller Name A08S-PS |                 |         |         |   |
|           |       |                      | Cont            |         |         |   |
|           |       | Add                  | Cancel          |         |         |   |

## 操作手順

1. 本製品を接続するコンピューターに PCI Express インターフェースボードを取り付けます。

取り付け方法についてはお使いのコンピューターのマニュア ルをご覧ください。

ライブにセットします。

### Macintosh の場合

[Driver] → [Mac] の中の 「Accusys\_IP\_MAC\_X.X.X.mpkg」をクリックします。

※ X.X.X にはソフトウェアのバージョンが入ります。

「Accusys RAIDGuard Xのインストール」の画面が表示 されます。 【続ける】をクリックします。

使用許諾契約の画面が表示されます。内容を確認のうえ、【続 ける】をクリックします。確認の画面が表示されますので、【同 意します】をクリックします。

インストール先のボリュームを選択し、【続ける】をクリッ クします。

インストールを実行します。【インストール】をクリックし ます。

カスタムインストールを行うときは、【カスタマイズ】をク リックし、インストールしたい項目を選択します。

インストールが終了すると、再起動を促すメッセージが表 示されます。

【再起動】をクリックし、ソフトウェアのインストールを終 了します。

※インストールに失敗した場合は、弊社力スタマーサポートまでご連絡ください。

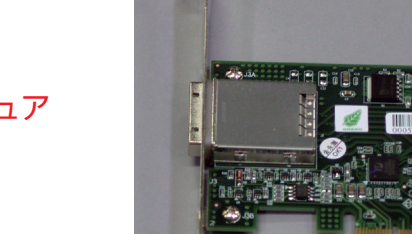

# 2. 本製品に必要なドライバーと、RAID ソフト「RAIDGuard X」をインストールします。 本製品に添付されている「ユーティリティ CD」をコンピューター本体の CD-ROM ド

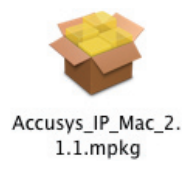

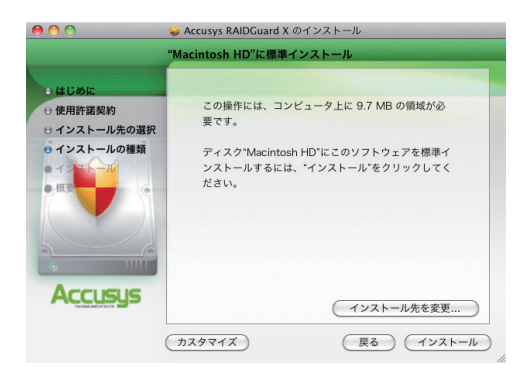

# Windows の場合

Java ソフトウェアをインストールします。 http://www.java.com/ja/から最新の java ソフトウェア をダウンロードしてインストールします。 ※「RAIDGuard X」は、Java Version. 1.6 以上が動作する環境が必要です。

本製品に添付されている「ユーティリティ CD」をコン ピューター本体の CD-ROM ドライブにセットします。

「Driver」→「Windows」→の中から、お使いのコンピュ ーターの OS に合わせて選択します。 32ビットの場合「x32」、64ビットの場合「x64」を選 択します。

「6xxxx IP Win X32 X.X.X.exe」もしくは 「6xxxx IP Win X64 X.X.X.exe」をクリックし、インス トーラーを開始します。 ※ X.X.X にはソフトウェアのバージョンが入ります。

インストーラーの画面が表示されます。【Next >】をクリッ クします。

使用許諾契約の画面が表示されます。内容を確認のうえ、 【I accept the terms in the license agreement】を選 択し、【Next >】をクリックします。

【Complete】が選択されていることを確認し、【Next >】 をクリックします。

インストールの準備ができた画面が表示されますので、 【Install】をクリックします。

※ Windows Vista などでお使いの場合、『ユーザーアカウント制御』が表示され る場合があります。「許可」を選択し、インストールを続けてください。

デバイスの接続という画面が表示されます。 【OK】をクリックします。

インストールが正常に完了した画面が表示されます。 【Finish】をクリックします。

| <u>注</u> 意 | Windows Vista などでお使いの場合、「ユ<br>ザーアカウントの制御」が表示される場合<br>あります。<br>[プログラム名:]を確認し、問題ないこと<br>確認してから制御を解除してください。                                             | -  <br>合が<br>こを |
|------------|----------------------------------------------------------------------------------------------------|-----------------|
|            | ◆ ユーザー アカウント制御                                                                                                    |                 |
|            | <ul> <li>福徳済かの発行:: Sun Microsystems, Inc.<br/>ファイルの入手先: インターネットからダウンロード</li> <li>② 詳細を表示する(Ω) はい(Ω) いいえ(N)</li> <li>ごれらの通知を表示するタイミングを変更する</li> </ul> |                 |

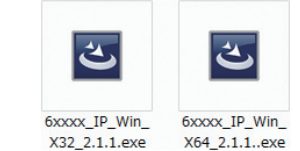

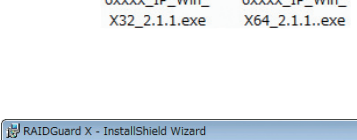

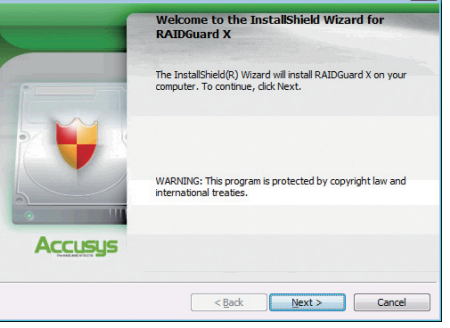

インストールが完了した後で、デバイスをこのコンピュータに接続してくださ

ここでは、Windows 7 を例に表示しています。 それぞれの OS によって画面表示が異なります。

ОК

3. コンピューターを一旦終了します。

4. 本製品に電源ケーブルを接続します。(電源ケーブルは必ず二本とも接続してください)

5. PCI Express 専用接続ケーブルを本製品とコンピューターに接続します。

6. 本製品の電源を ON にし、コンピューターを起動します。

# 本製品を設定する

### Macintosh で本製品を設定する

「RAIDGuard X Server」は起動時から自動的に常駐プログラムとして稼働します。

### Windows で本製品を設定する

Windows でご使用の場合、ログオン後に「RAID Guard X Server」が利用可能な RAID カードを探 します。RAID カードが正常に認識されると右図の ようなメッセージを表示します。【OK】をクリック します。

※ユーザーアカウント制御の設定によっては RAID カードが検出できず、「Find No Raid Card!!」というメッセー ジが表示されます。その場合は一度 RAIDGuard X Server を終了してから (次ページ参照)、RAIDGuard X Server を管理者として実行する必要があります。

- ·32ビットOSの場合 C:¥Program Files¥Accusvs¥RAIDGuard X¥Server ·64 ビット OS の場合
- C:¥Program Files (x86)¥Accusys¥RAIDGuard X¥Server 上記のフォルダー内の WinGuiSrv.exe を右クリックし、「管理者として実行」をクリックしてください。 ユーザーアカウント制御による確認画面が表示されますので、【はい】をクリックしてください。
- ※ RAID カードが検出できない場合、「Find No Raid Card!!」というメッセージが表示されます。本製品とコ 本製品の電源を切って、最初から作業をやり直してください。
- ※ PCI Express インターフェースボードが正常に取り付けられているかどうか、PCI Express インターフェー スボードのドライバーが正常にインストールされているかどうか確認してください。
- ※ネットワークを経由してリモートで接続している場合は、Windowsのタスクトレイから「RAIDGuard X Server」を終了させて、「RAIDGuard X Client」を使用してください。

# 「RAIDGuard X Server」アイコンが Windows のタスクトレイに追加されます。

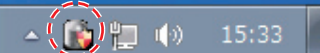

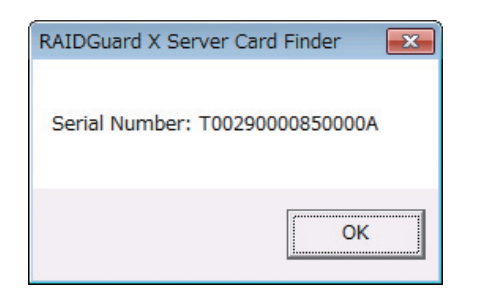

ンピューターを PCI Express 専用接続ケーブルで接続している場合は、コンピューターの電源を切ってから、